## IDO-EVB3568-V1 - Debian 系统使用说明

- 1. 系统用户名及密码
- 2. 调试口使用
  - 2.1 串口调试
  - 2.2 ADB调试
- 3. 串口测试
- 4. CAN测试
- 5. WIFI使用
- 6. 蓝牙使用
- 7. 以太网使用
  - 7.1 静态IP设置
  - 7.2 DNS设置
- 8.4G使用
- 9. 摄像头使用
- 10. U盘\TF挂载
- 11. 设置开机启动程序
  - 11.1 Debian10 系统
- 13. 按键
- 13. ADC
- 14. 时间设置
  - 14.1 RTC时间读取和同步
- 14、RTC
  - 方法一
    - 14.1 获取RTC时间
    - 14.2 设置RTC时间
  - 方法二
  - 14.3 时区修改
- 15. 音视频
  - 15.1 播放音频的工具

15.2 音量调节

- 5.10音频
- 16. 显示屏

16.1 显示屏接口说明

16.2 显示设置

16.2.1 屏幕背光亮度设置

- 17. 桌面shell终端
- 18. 浏览器
- 19. GPU测试

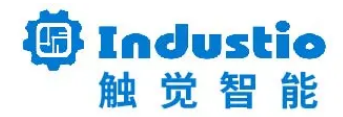

# IDO-EVB3568-V1 Debian系统使用说明

深圳触觉智能科技有限公司

www.industio.cn

#### 文档修订历史

| 版本   | 修订内容 | 修订    | 审核            | 日期             |
|------|------|-------|---------------|----------------|
| V1.0 | 创建文档 | luffy | FuYingz<br>he | 2022/03/1<br>7 |
|      |      |       |               |                |

### 1. 系统用户名及密码

| 文件系统版本   | 账户     | 密码     |
|----------|--------|--------|
| Debian10 | root   | 未设置密码  |
|          | linaro | linaro |

## 2. 调试口使用

### 2.1 串口调试

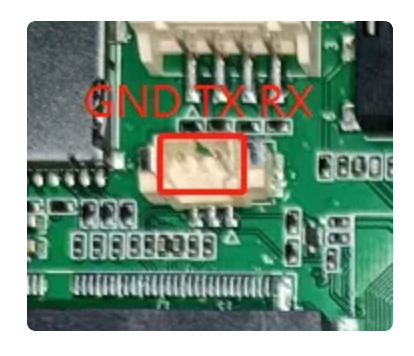

调试串口为 TTL 电平,开发板接口为 MX1.25 接线端子,使用 USB 转串口模块连接 PC 调试终端。

串口参数: 波特率 1500000、数据位 8bit、 无校验位、 停止位 1bit。

| Baud rate:       | 1500000 | $\sim$ | Flow control |
|------------------|---------|--------|--------------|
| Data bits:       | 8       | ~      |              |
| P <u>a</u> rity: | None    | $\sim$ |              |
| Stop bits:       | 1       | $\sim$ |              |

#### 2.2 ADB调试

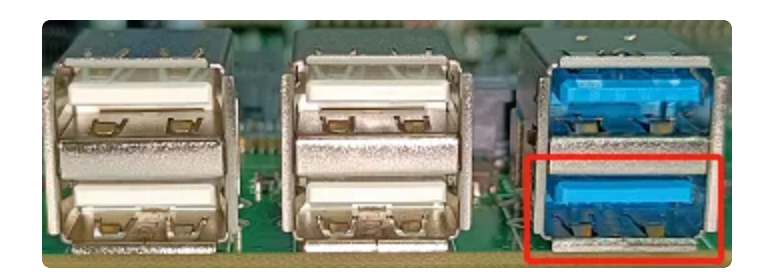

上图红色框内的USB接口为支持OTG模式切换,在系统上电前,使用双公头 USB 数据线连接开发板和 PC 端的USB接口,在PC终端识别到 ADB 设备,即可使用 adb shell 调试。

| List  | of dev | ices attache | d     | ∎≥adb. exe de  | vices |        |        |
|-------|--------|--------------|-------|----------------|-------|--------|--------|
| a4b21 | b7e423 | 198ac        | devic | e              |       |        |        |
|       |        |              |       |                |       |        |        |
|       |        |              |       | ■ ⇒adb. exe sh | ell   |        |        |
| root@ | linaro | -alip:/# ls  |       |                |       |        |        |
| bin   | etc    | lost+found   | mnt   | rockchip_test  | sbin  | system | var    |
| boot  | home   | md5sum.txt   | opt   | root           | srv   | tmp    | vendor |
| dev   | lib    | media        | proc  | run            | sys   | usr    |        |

### 3. 串口测试

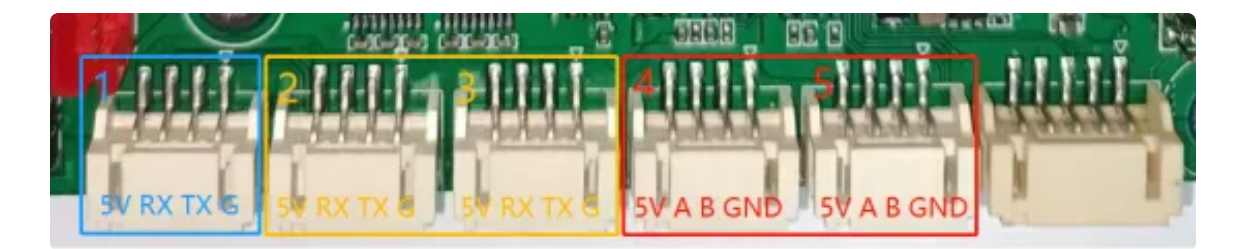

串口接口位置及引脚定义如上图所示,设备节点列表如下:

| 1 | TTL   | /dev/ttyS0 |
|---|-------|------------|
| 2 | RS232 | /dev/ttyS3 |
| 3 | RS232 | /dev/ttyS4 |
| 4 | RS485 | /dev/ttyS5 |
| 5 | RS485 | /dev/ttyS7 |

• Debian10 系统串口测试

系统已安装 microcom 工具,可使用此工具给串口节点设置串口参数,例如 /dev/ttyS0 设置波特 率为 115200,命令执行后在终端中输入任意字符(输入的字符不会显示),与 /dev/ttyS0 接口相连的 上位机软件将会接收到终端输入的字符。

Java
# microcom -p /dev/ttyS0 -s 115200
connected to /dev/ttyS0
Escape character: Ctrl-\
Type the escape character to get to the prompt.

输入 Ctrl-\进入 microcom 的命令终端,再输入quit 即可退出microcom 软件。

| •      |                                                                                | Java |
|--------|--------------------------------------------------------------------------------|------|
| 1<br>2 | <pre>Enter command. Try 'help' for a list of builtin commands -&gt; quit</pre> |      |
| 3      | exiting                                                                        |      |

### 4. CAN测试

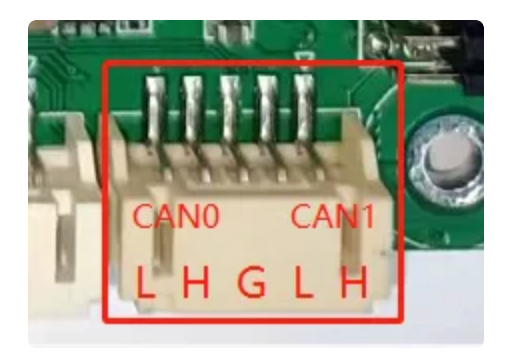

开发板共有两路CAN接口,支持 CANFD 协议,CAN接口测试方法如下:

```
Bash
```

```
#关闭can0设备
1
2
    ip link set can0 down
3
4
    #设置仲裁段1M波特率,数据段3M波特率
5
    ip link set can0 type can bitrate 1000000 dbitrate 3000000 fd on
6
7
   #打印can0信息
8
   ip -details link show can0
9
10
    #启动can0
11
    ip link set can0 up
12
   #执行candump, 阻塞等待can0接收
13
14
    candump can0
15
16 #canfd格式发送
17 cansend can0 123##1DEADBEEF
18
19 #can格式发送
20 cansend can0 123#1122334455667788
```

### 5. WIFI使用

在使用 WIFI 时需要在开发板的 WIFI 天线座上连接好外接天线。 WIFI 设备节点为: wlan0

```
Bash
•
1
   # ifconfig wlan0
2
   wlan0: flags=4099<UP, BROADCAST, MULTICAST> mtu 1500
3
           ether 90:e8:68:b3:9b:53 txqueuelen 1000 (Ethernet)
4
           RX packets 0 bytes 0 (0.0 B)
5
           RX errors 0 dropped 0 overruns 0 frame 0
           TX packets 0 bytes 0 (0.0 B)
6
7
           TX errors 0 dropped 0 overruns 0 carrier 0 collisions 0
```

• Debian10桌面系统WIFI设置

点击桌面右下角的电脑图标,大弹出的界面中,选择路由并填写密码上网。

### 6. 蓝牙使用

设备节点: hci0

Debian系统下的蓝牙管理工具开机自动启动,并将蓝牙设备开启,可以点击桌面的右下蓝牙图标,连接蓝牙设备。

命令行查看蓝牙节点状态如下:

| •  |         | Bash                                                        |
|----|---------|-------------------------------------------------------------|
| 1  | # hcico | onfig —a                                                    |
| 2  | hci0:   | Type: Primary Bus: UART                                     |
| 3  |         | BD Address: 67:DF:2D:A3:09:10 ACL MTU: 1021:8 SC0 MTU: 64:1 |
| 4  |         | UP RUNNING                                                  |
| 5  |         | RX bytes:1130 acl:0 sco:0 events:63 errors:0                |
| 6  |         | TX bytes:4968 acl:0 sco:0 commands:63 errors:0              |
| 7  |         | Features: 0xbf 0xfe 0xcf 0xfe 0xdb 0xff 0x7b 0x87           |
| 8  |         | Packet type: DM1 DM3 DM5 DH1 DH3 DH5 HV1 HV2 HV3            |
| 9  |         | Link policy: RSWITCH SNIFF                                  |
| 10 |         | Link mode: SLAVE ACCEPT                                     |
| 11 |         | Name: 'linaro-alip'                                         |
| 12 |         | Class: 0x1c0000                                             |
| 13 |         | Service Classes: Rendering, Capturing, Object Transfer      |
| 14 |         | Device Class: Miscellaneous,                                |
| 15 |         | HCI Version: 4.2 (0x8) Revision: 0x0                        |
| 16 |         | LMP Version: 4.2 (0x8) Subversion: 0x2209                   |
| 17 |         | Manufacturer: Broadcom Corporation (15)                     |

扫描周边的BLE蓝牙

| • |                           | Bash          |
|---|---------------------------|---------------|
| 1 | <pre># hcitool scan</pre> |               |
| 2 | Scanning                  |               |
| 3 | 7C:03:AB:A2:DF:BE         | n/a           |
| 4 | 94:87:E0:9D:14:12         | seeyou        |
| 5 | B4:20:5B:5A:2F:50         | OPPO Reno6 5G |
| 6 | 04:E5:98:75:D4:D3         | Redmi 9       |
| 7 | 7C:2A:DB:01:48:F9         | KOOKV         |
| 8 | D0:97:FE:61:46:0C         | GT Neo        |
| 9 | A4:50:46:9C:DC:23         | 小米手机8         |

## 7. 以太网使用

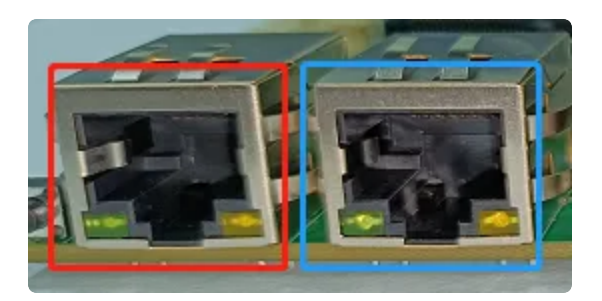

开发板两路千兆以太网接口,上图红色框内接口设备节点为 eth0, 蓝色框内接口设备节点为 eth1。

以太网接口默认IP获取方式为 dhcp, 只需要将以太网接口连接路由器即可为开发板动态分配 IP 地址。

#### 7.1 静态IP设置

以eth0设置静态IP地址为例,修改/etc/network/interfaces,在文件中添加如下内容

| • |                                 | Bash |
|---|---------------------------------|------|
| 1 | auto lo                         |      |
| 2 | iface lo inet loopback          |      |
| 3 |                                 |      |
| 4 | auto eth0                       |      |
| 5 | iface eth0 inet static          |      |
| 6 | address <b>192.168.0.23</b> 4   |      |
| 7 | netmask 255.255.255.0           |      |
| 8 | gateway <b>192.168.0.23</b> 4   |      |
| 9 | dns-nameservers 114.114.114.114 |      |

#### 7.2 DNS设置

为开发添加114.114.114.114的DNS,修改/etc/network/interfaces

Bash
 1 dns-nameservers 114.114.114

### 8.4G使用

开发板带有PCIe座子,可连接 EC20 4G模块。默认系统支持移远拨号管理软件 quectel-CM系统 默认适配了 EC20 miniPCIe 4G模块,支持自动拨号上网。使用 4G 功能前,需要先在板载 mini PCIe 接口插入 EC20 模块,在卡槽插入 SIM 卡,并连接好 4G 天线以保证信号的稳定。 系统已添加 EC20 网络连接管理工具 quectel-CM 用于拨号服务,并自动识别模块插入状态启动 服务程序,手动开关服务的方法如下:

Bash
 #停止拨号服务
 systemctl stop ec20-dialup.service
 #开启拨号服务
 systemctl start ec20-dialup.service

正常拨号成功后,wwan0将会分配到ip地址,此时可以测试是否能够正常ping通外网。

### 9. 摄像头使用

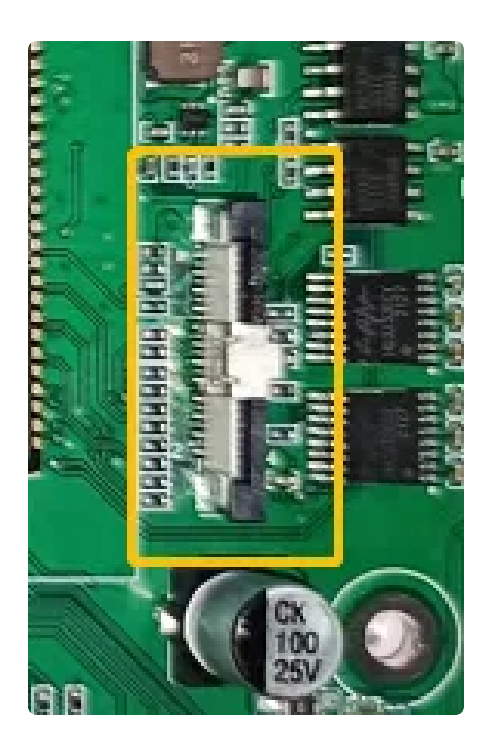

节点: /dev/video0可用系统自带软件Cheese进行测试, 如下图所示:

| and the second second se | _ |                                    |
|----------------------------------------------------------------------------------------------------|---|------------------------------------|
| 🗼 Accessories                                                                                                    | • |                                    |
| 🚅 Graphics                                                                                                    | • |                                    |
| Internet                                                                                                    |   |                                    |
| 🗣 Sound & Video                                                                                                    |   | E Cheese                           |
| System Tools                                                                                                    | • | Take photos and videos with your   |
| & Universal Access                                                                                                    | • | webcam, with fun graphical effects |
| Preferences                                                                                                    | • |                                    |
| Run                                                                                                    | _ |                                    |
| Kull                                                                                                    |   |                                    |
| Logout                                                                                                    |   |                                    |
| 1 - 🧶 📑                                                                                                    |   |                                    |

### 10. U盘\TF挂载

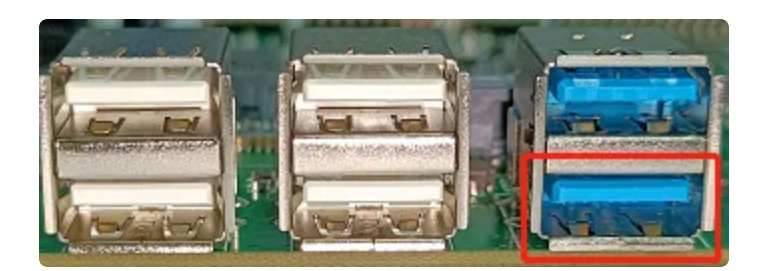

红色框内的接口默认为OTG模式,device和host模式的切换方法如下:

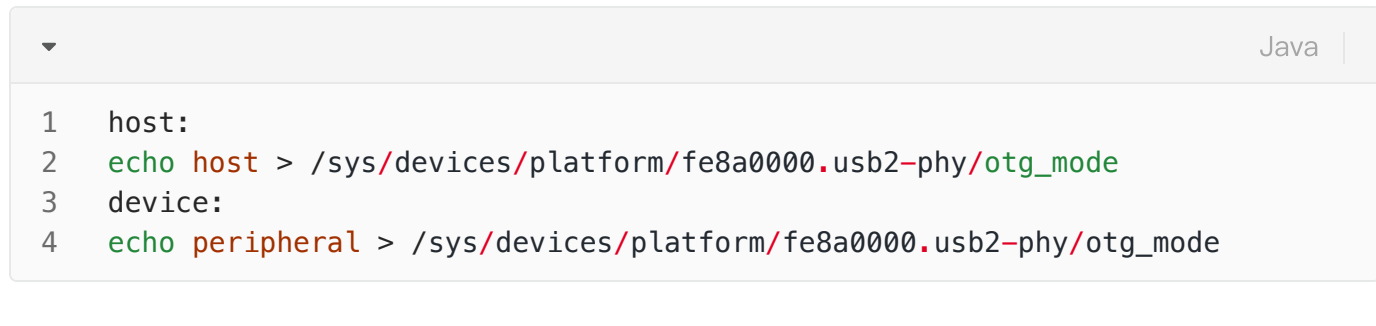

Debian10 系统
 支持FAT32格式U盘/TF卡的自动挂载,默认挂载目录为 /media/linaro/

## 11. 设置开机启动程序

#### 11.1 Debian10 系统

• 非界面程序自启动

在 /etc/rc.local 脚本中添加需要执行的应用程序命令。

带界面应用程序自启动
 在 /home/linaro/.config/lxsession/LXDE/autostart 文件中添加需要执行的程序。

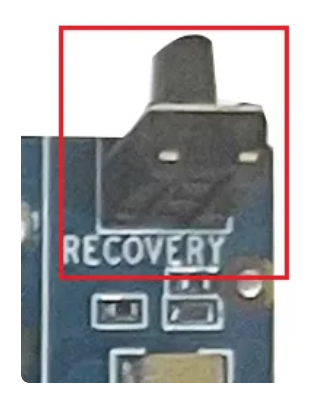

开发板有一个Recovery按键,在系统正常启动后,可作为普通按键使用 设备节点:/dev/input/event3 键值:KEY\_VOLUMEUP 在可使用 hexdump 命令确认按键是否有效

Bash

1 hexdump /dev/input/event3

### 13. ADC

•

开发板引出了3路 ADC 接口,位置如下图所示:

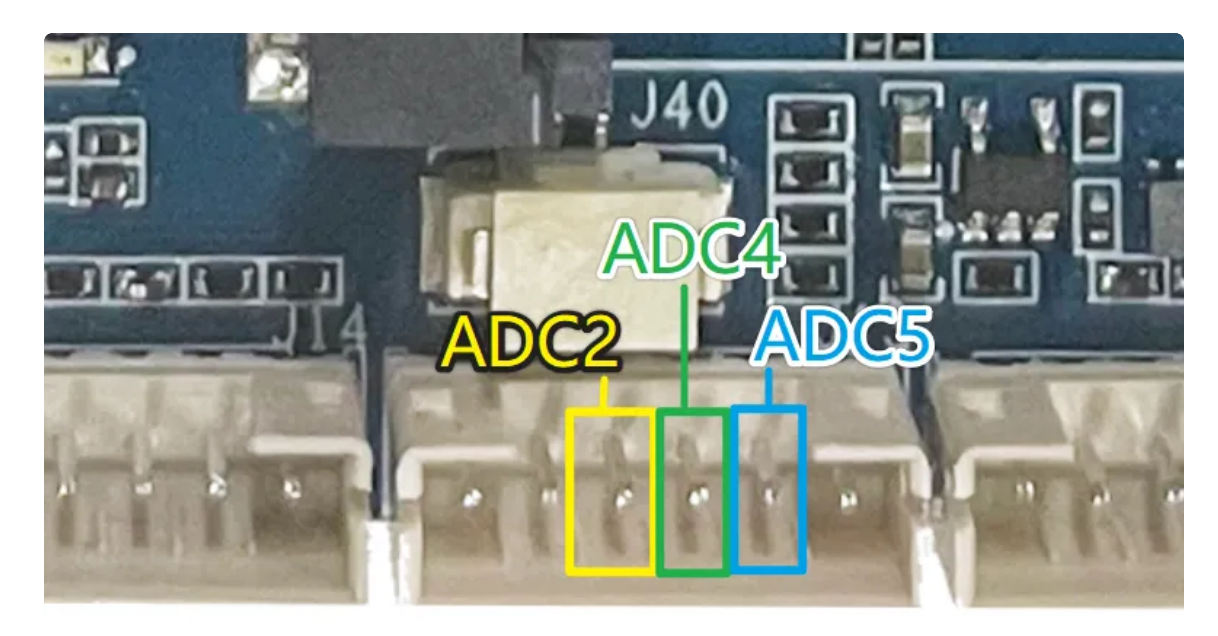

支持10位的SAR-ADC,标准电压位1.8V,ADC接口列表如下所示

| 接口   | 设备节点                                              |
|------|---------------------------------------------------|
| ADC2 | /sys/bus/iio/devices/iio\:device0/in_voltage2_raw |
| ADC4 | /sys/bus/iio/devices/iio\:device0/in_voltage4_raw |
| ADC5 | /sys/bus/iio/devices/iio\:device0/in_voltage5_raw |

#### ADC值读取

| • |                                                                  | Bash |
|---|------------------------------------------------------------------|------|
| 1 | <pre>cat /sys/bus/iio/devices/iio\:device0/in_voltage2_raw</pre> |      |

### 14. 时间设置

#### 14.1 RTC时间读取和同步

• 系统时间读取和设置

Bash
# date
Fri Mar 18 12:00:22 CST 2022
# date -s "2022-03-18 12:01:00"

• rtc时间设置

| •           |                                                                       | Bash |
|-------------|-----------------------------------------------------------------------|------|
| 1<br>2<br>3 | <pre># hwclock -r 2022-03-18 12:01:06.991425+08:00 # hwclock -w</pre> |      |

## 14、RTC

主板包含2个RTC,其中/dev/rtc1为外部RTC(HYM8563),/dev/rtc0为CPU内部的RTC (RK808)。系统默认使用rtc0的时间。所以这里有两种解决方法,如果rtc-hym8563是rtc0,则直接 设置即可

```
Bash
```

```
1 root@rk3568-buildroot:/# dmesg | grep rtc
2 [ 1.583028] rk808-rtc rk808-rtc: registered as rtc0
3 [ 1.584797] rk808-rtc rk808-rtc: setting system clock to 2017-08-04T09:0
0:03 UTC (1501837203)
4 [ 1.601112] rtc-hym8563 5-0051: registered as rtc1
5
```

```
方法一
```

### 14.1 获取RTC时间

| -      |                                                                              | Bash |
|--------|------------------------------------------------------------------------------|------|
| 1<br>2 | root@rk3568-buildroot:/# hwclock<br>Fri Aug 4 09:00:53 2017 0.000000 seconds |      |

### 14.2 设置RTC时间

| •                     |                                                                                                    | Bash |
|-----------------------|----------------------------------------------------------------------------------------------------|------|
| 1<br>2<br>3<br>4<br>5 | root@rk3568-buildroot:/# date -s '2000-01-30 1:1:1'<br>Sun Jan 30 01:01:01 UTC 2000<br>root@rk3568-buildroot:/# hwclock -w -f /dev/rtc1<br>root@rk3568-buildroot:/# hwclock -r -f /dev/rtc1<br>Sun Jan 30 01:01:11 2000 0.000000 seconds |      |

断电重新上电,我们可以看到时间又被复原,我们直接

| Bash |
|------|
|      |
|      |
|      |
|      |
|      |
|      |
|      |
|      |
|      |
|      |
|      |

## 方法二

•

如果不想这么麻烦的话,在内核中找到CONFIG\_RTC\_DRV\_RK808把他关掉就行

Bash

#### 1 #CONFIG\_RTC\_DRV\_RK808

这时,外部rtc的节点就是外部RTC(HYM8563),也是系统默认使用的rtc,我们常规设置就可以

| •  |                                                        | Bash |
|----|--------------------------------------------------------|------|
| 1  | <pre>root@rk3568-buildroot:/# hwclock</pre>            |      |
| 2  | Fri Aug 4 09:07:26 2017 0.000000 seconds               |      |
| 3  |                                                        |      |
| 4  | //设置系统时间                                               |      |
| 5  | root@rk3568-buildroot:/# date -s '2023-12-19 16:15:20' |      |
| 6  | Tue Dec 19 16:15:20 UTC 2023                           |      |
| 7  |                                                        |      |
| 8  | //把系统时间写入rtc                                           |      |
| 9  | root@rk3568-buildroot:/# hwclock -w                    |      |
| 10 | root@rk3568-buildroot:/# hwclock –r                    |      |
| 11 | Tue Dec 19 16:15:25 2023 0.000000 seconds              |      |
| 12 |                                                        |      |
| 13 | //断电重启后,直接hwclock就会把rtc时间写入系统                          |      |
| 14 | root@rk3568-buildroot:/# hwclock                       |      |
| 15 | Tue Dec 19 16:16:55 2023 0.000000 seconds              |      |
| 16 |                                                        |      |
| 17 |                                                        |      |
|    |                                                        |      |

### 14.3 时区修改

系统默认时区为 Asia/Shanghai 可以在命令执行 tzselect 命令修改系统时区

## 15. 音视频

#### 15.1 播放音频的工具

• aplay 工具

使用 aplay –I 命令可查看当前开发板的声卡信息,如下图所示:

Bash

```
1 $ aplay -l
2 List of PLAYBACK Hardware Devices
3 card 0: rockchiprk809co [rockchip,rk809-codec], device 0: fe410000.i2s-rk81
7-hifi rk817-hifi-0 [fe410000.i2s-rk817-hifi rk817-hifi-0]
4 Subdevices: 1/1
5 Subdevice #0; subdevice #0
```

播放wav音频文件

Bash
1 \$ aplay -Dhw:0,0 demo.wav

Debian10 系统播放音视频
 界面上可以使用 MPV 播放器播放音视频文件。

### 15.2 音量调节

 Debian10系统音量调节 点击系统桌面左下角图标,选择 [Sound Video]->[PulseAudio Volume Control] 在软件界面中调整音量的大小。

-Debian系统播放视频

## 5.10音频

进入音频设置的图形界面确保以下配置打开

Bash
1 alsamixer

| AlsaMixer v1 2 7                                                                                 |                                                |                                        |                           |                                                         |  |
|--------------------------------------------------------------------------------------------------|------------------------------------------------|----------------------------------------|---------------------------|---------------------------------------------------------|--|
| Card: <b>rockchip,rk80</b><br>Chip:<br>View: F3: <b>[Playback]</b><br>Item: <b>Capture MIC P</b> | 9-codec<br>F4: Capture F5: A<br>ath [Main Mic] | All                                    | F1:<br>F2:<br>F6:<br>Esc: | Help<br>System information<br>Select sound card<br>Exit |  |
|                                                                                                  |                                                |                                        |                           |                                                         |  |
| <b>Disabled</b><br>I2STDM Digital Loo                                                            | SPK_HP<br>Playback Path <                      | Main Mic<br><mark>Capture MIC P</mark> | <mark>ath</mark> >        | OFF<br>Resume Path                                      |  |
|                                                                                                  |                                                |                                        |                           |                                                         |  |

播放到HDMI:

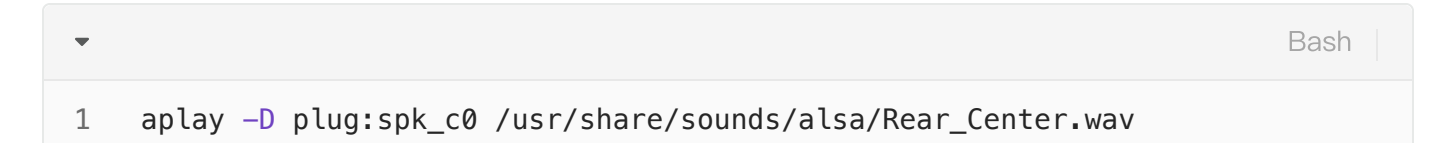

播放到Lineout:

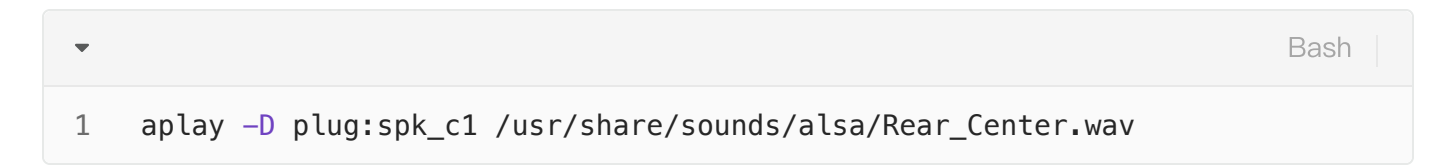

播放到耳机(需要插入耳机):

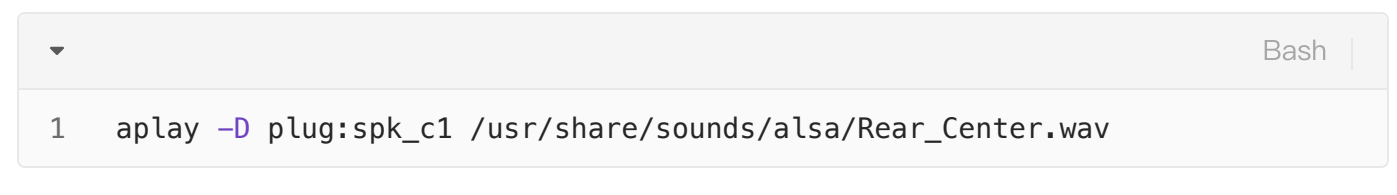

注意:这里是根据你的声卡选择,如果是接的其他屏幕,如mipi,那么只有一个声卡的情况下,喇叭选 择的应该是 •

1 aplay -D plug:spk\_c0 /usr/share/sounds/alsa/Rear\_Center.wav

音量调节:

执行alsamixer进入图形界面进行调试

| • |           | Bash |
|---|-----------|------|
| 1 | alsamixer |      |

进入图形界面,按s键,选择声卡,如果是喇叭或者耳机则选择为1,如果是hdmi音频则选择为0

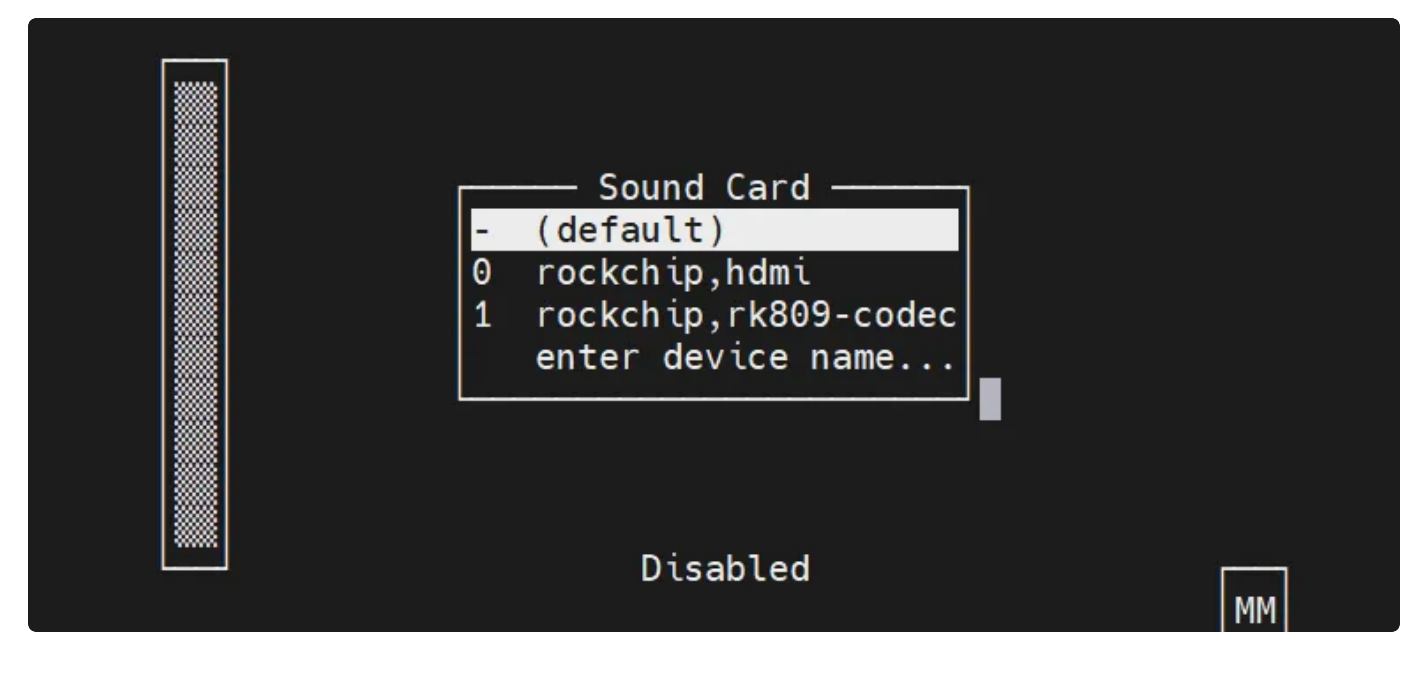

这里可以调节音量为51

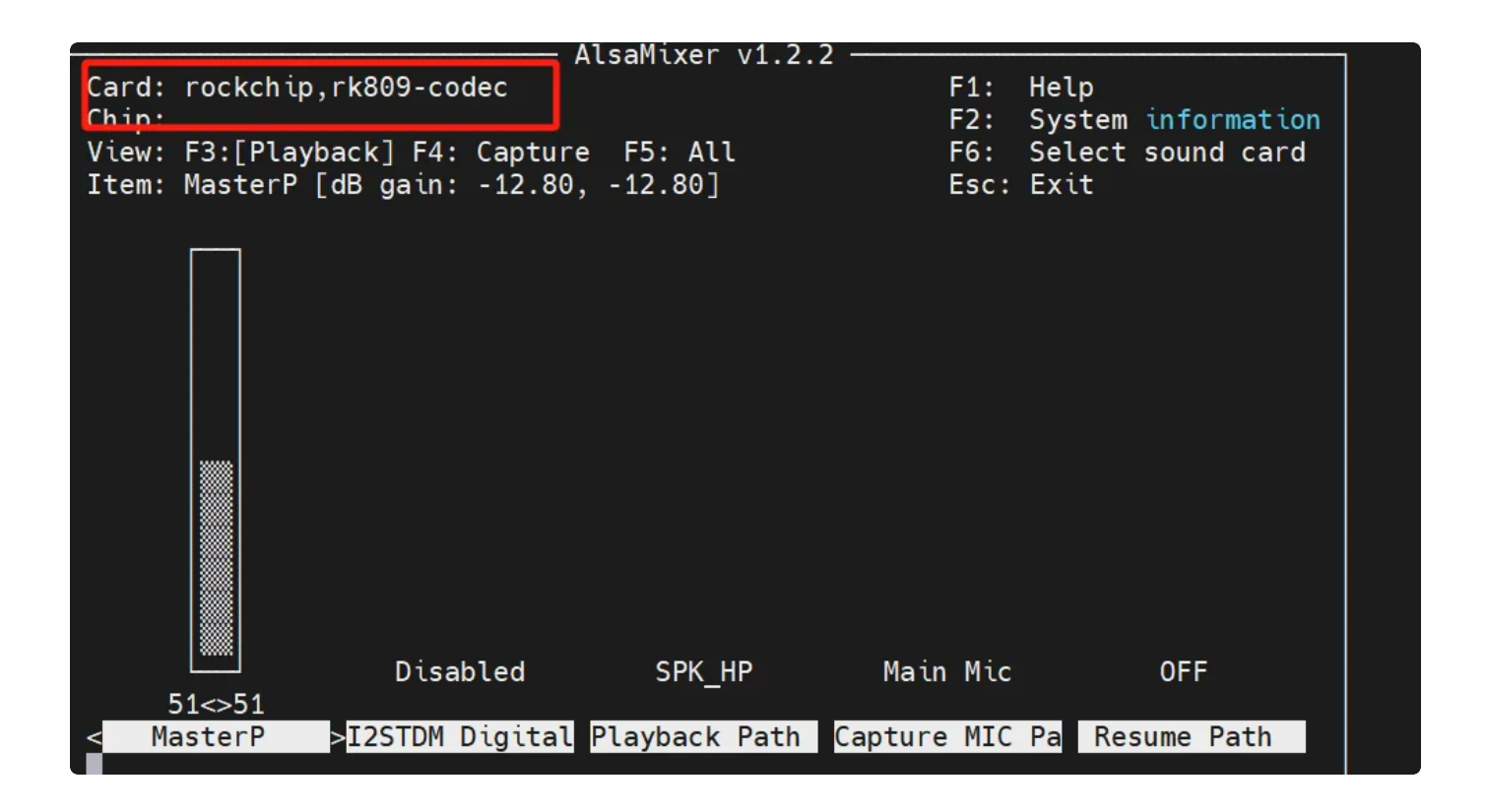

## 16. 显示屏

### 16.1 显示屏接口说明

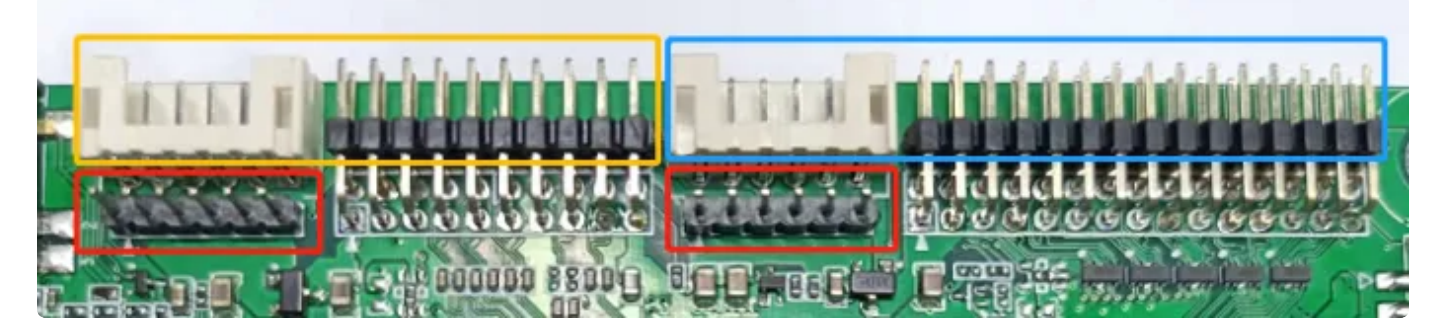

黄色框是eDP屏接口,蓝色框是duallvds屏接口。 红色框分别是两者的供电口,提供12/5/3.3V。

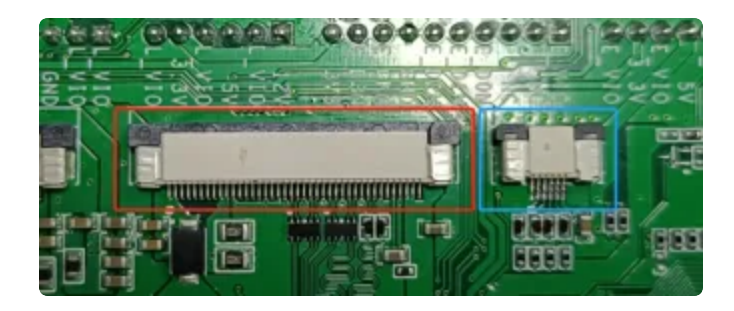

开发板背面,其中红色框是mipi屏接口,蓝色框I2C触摸屏接口。

### 16.2 显示设置

#### 16.2.1 屏幕背光亮度设置

eDP/MIPI屏背光控制
 设备节点: /sys/class/backlight/backlight/brightness
 设置方法: (支持调节范围 0-255)

| •                |                                                                                                    | Bash |
|------------------|----------------------------------------------------------------------------------------------------|------|
| 1<br>2<br>3<br>4 | <pre>#关闭 echo 0 &gt; /sys/class/backlight/backlight/brightness #最亮 echo 255 &gt; /sys/class/backlight/backlight/brightness</pre> |      |
|                  |                                                                                                    |      |

• Dual LVDS屏幕背光控制

设备节点: /sys/class/backlight/backlight1/brightness 设置方法: (支持调节范围 0-255)

Bash
 #关闭
 echo 0 > /sys/class/backlight/backlight1/brightness
 #最亮
 echo 255 > /sys/class/backlight/backlight1/brightness

## 17. 桌面shell终端

Debian10系统
 点击系统桌面左下角图标,选择[System Tools]->[LXTerminal]

## 18. 浏览器

Debian10系统自带Chromium浏览器
 点击系统桌面左下角图标,选择 [Internet]->[Chromium Browser]

## 19. GPU测试

命令行执行 test\_glmark2.sh 脚本测试